# ELECOM

# マウス共通 Windows® 8 補足説明書

このたびは、弊社製マウス製品をお買い上げいただきありがとうございます。本補足説明書は、Windows® 8 で弊社製マウスを使用する際の内容を補足説明しています。 ご使用の際には、必ずご使用の弊社製マウス製品の取扱説明書も合わせてお読みください。

# マウスを接続する

ご使用のマウスのタイプにしたがって、接続してください。

#### ■有線マウスの場合

USB コネクターをパソコンに接続して、そのまま使用できます。

#### ■無線マウスの場合

レシーバーユニットをパソコンに接続して、そのまま使用できます。

# ■ Bluetooth マウスの場合

次の手順で、マウスをパソコンとペアリングします。

# スタート画面でチャームを表示させ、[設定] – [PC 設定の変更]をク リックし、[デバイス]を選択します。

| a a 10 cm       |                                                                                                    |
|-----------------|----------------------------------------------------------------------------------------------------|
| PC 設定           | FILEX                                                                                                    |
| パーソナル設定         | + Vincenter                                                                                                    |
| 1-9-            | ter ( Collect Dagest                                                                                                    |
| 3650            |                                                                                                    |
| 标准              | · ····                                                                                                    |
| 共有              | Marchael artic (her limiter)                                                                                                    |
| 全般              | Mount 201 Degree Mar                                                                                                    |
| Traffa-         |                                                                                                    |
|                 |                                                                                                    |
| ANTICOL .       | New York                                                                                                    |
| PC IB ID OFFICI | YOTE 2-YOT DOM ID HIP DRIVEN AND YOTS                                                                                                    |
| ホームグループ         |                                                                                                    |
| Windows Undate  | 従屋城課金接続でのダウンロード                                                                                                    |
|                 | DIRECTED REPORT NUMBER OF CONSIGN REPORT OF A PROVIDED AND A PROVIDED AND A PROVIDADA PROVIDED AND A PROVIDED AND A PROVIDED AND A PROVIDED AND A PROVIDED AND A PROVIDED AND A PROVIDED AND A PROVIDED AND A PROVIDED AND A PROVIDADA PROVIDADA PROVIDADA PROVIDADA PROVIDADA PROVIDADA PROVIDADA PROVIDADA PROVIDADA PROVIDADA |
|                 | · ·                                                                                                    |
|                 |                                                                                                    |
|                 |                                                                                                    |

# 2 「デバイスの追加」をクリックします。

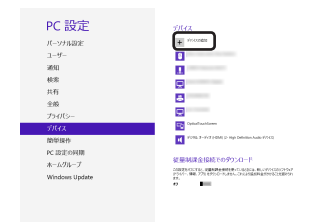

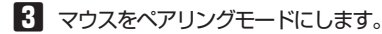

ペアリングモードへの入り方については、ご使用の Bluetooth マウスにより 異なります。ご使用の製品に付属のユーザーズマニュアルをお読みください。

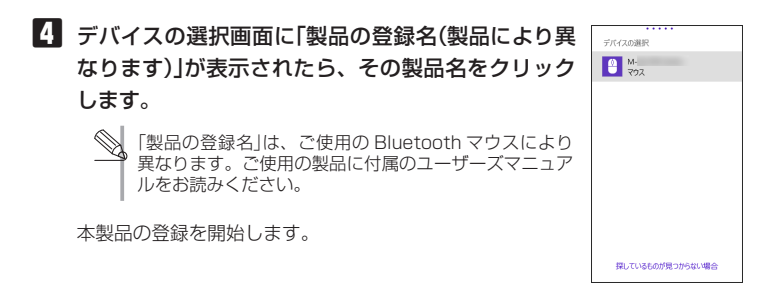

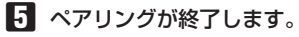

「デバイス」画面に「製品の登録名(製品により異なります。)」が追加されます。

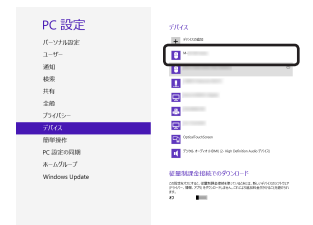

これでマウスを利用できます。

# マウスを使用する

Windows® 8 でのマウス操作には次のものがあります。

# ■チャームの表示

画面右上または右下にカーソルを合わせます。

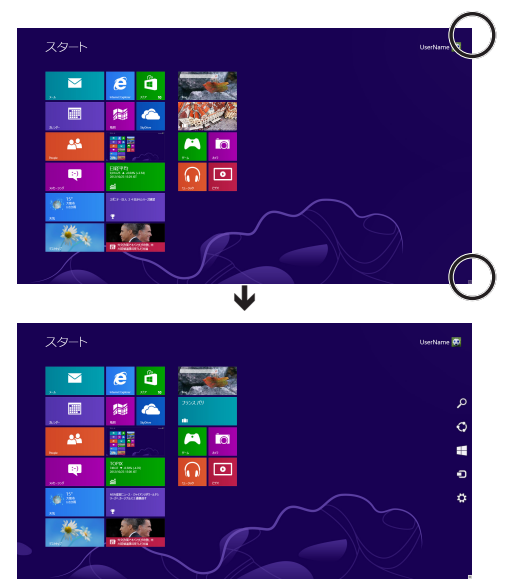

# ■アプリバーの表示

画面の任意の場所(アイコンなどのない場所)で右クリックする。 スタート画面の場合

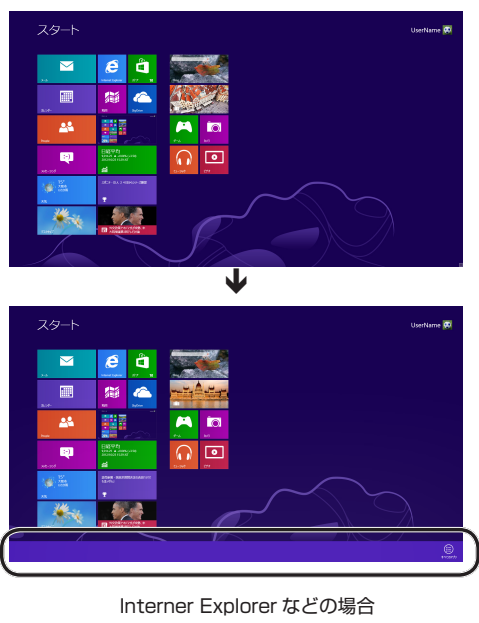

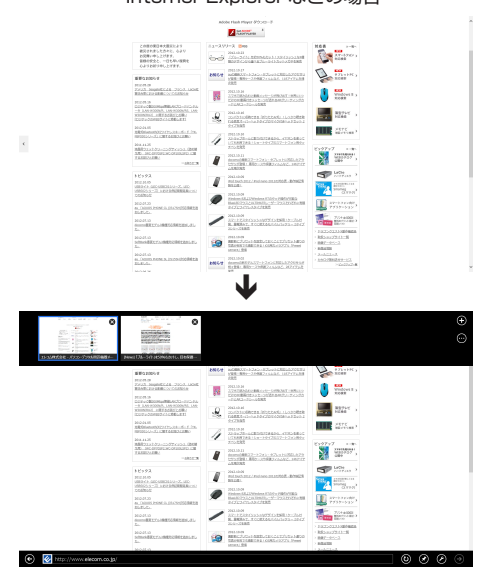

# ■アプリの切り替え

画面左上または左下にカーソルを合わせます。 次に切り替えられるアプリのサムネイルが表示されます。

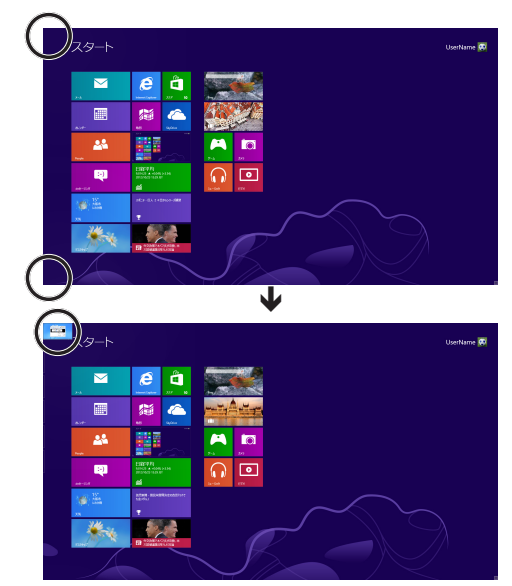

そのままカーソルを下または上に動かすと、すべての起動しているアプリのサムネイルが表示されます。

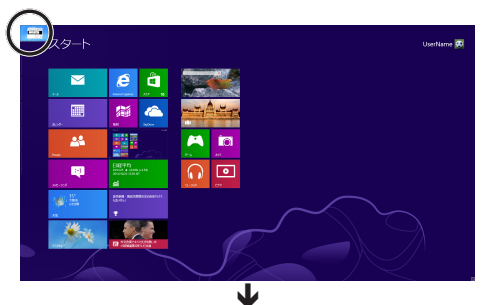

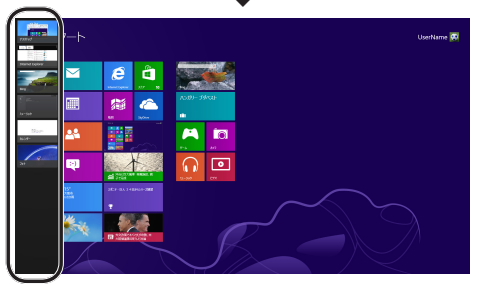

### マウス共通 Windows® 8 補足説明書 2012 年 10 月 25 日 第 1 版

- ・本説明書の著作権は、エレコム株式会社が保有しています。
- ・本説明書の内容の一部または全部を無断で複製 / 転載することを禁止させていただきます。
- 本説明書の内容に関しては、万全を期しておりますが、万一ご不明な点がございましたら、 弊社総合インフォメーションセンターまでご連絡願います。
- ・本製品の仕様および外観は、製品の改良のため予告なしに変更する場合があります。
- ・実行した結果の影響につきましては、上記の理由にかかわらず責任を負いかねますのでご了 承ください。
- ・本製品のうち、戦略物資または役務に該当するものの輸出にあたっては、外為法に基づく輸 出または役務取引許可が必要です。
- ・Windows 8 及び Windows ロゴは、Microsoft の企業グループの商標です。
- ・Bluetooth® ワードマークおよびロゴは、Bluetooth SIG, Inc. が所有する商標であ り、エレコム株式会社はこれら商標を使用する許可を受けています。
- ・その他の会社名、商品名は各社の商標または登録商標です。